• 查看后台是否正常配置好vnc地址[] < font color="#FF0000">端口为3310</font>[]

## 位置:【生产】-【云服务器】-【宿主机管理】-【修改】

配置方法可参考: https://www.apayun.com/doc/268.html

☆ 首页 / 生产 / 云服务器 / 宿主机管理 / 宿主机修改

← 宿主机修改

Hyper-V专用设置 开启动态内存 🔵 是 • 否 开启动态内存时的最小内存 M (?) 1024 \* CPU上限 % ? 70 \*系统盘磁盘文件存放目录 ? D:\VHD \*系统盘磁盘的IOPS设置 ? 0 注: 0为不限制 \* 数据盘磁盘文件存放目录 ? D:\VHD2 注:除系统盘外,数据盘磁盘文件存放目录 \* 数据盘磁盘的IOPS设置 ? 0 注: 0为不限制 VNC地址 ? http://10 2.36:3310

■ 查看vnc服务是否正常运行

## 🕎 任务管理器

 文件(F) 选项(O) 查看(V)

 进程 性能 用户 详细信息 服务

 名称
 PID 描述
 状态
 组

 ③ FreeRDP-WebConnect
 6152
 FreeRDP WebConnect
 正在运行

■ vnc服务异常处理

服务正常运行但无法链接,服务状态正在停止等异常情况,可在进程找到关联程序wsgate.exe[]右键结束 任务,再到服务中,启动vnc服务

## 👰 任务管理器

| 文件(F) 选项(O) 查看(V) |    |    |      |    |     |        |    |  |
|-------------------|----|----|------|----|-----|--------|----|--|
| 进程                | 性能 | 用户 | 详细信息 | 服务 |     |        |    |  |
|                   |    |    | ~    |    |     | 1%     | 9% |  |
| 名称                |    |    |      |    | CPU | 内存     |    |  |
| > 📧 wsgate.exe    |    |    |      |    | 0%  | 2.2 MB |    |  |

• 查看宿主机防火墙是否相应的端口是否开放

• 查看宿主机内能否正常访问到VNC页面

| 🗲 🗇 🕒 http://19:3310/ 🛛 🔎 🖝 C | FreeRDP WebConnect: of ×  | - □ ×<br>命 ☆ <sup>@</sup> |
|-------------------------------|---------------------------|---------------------------|
| V/\/C                         | 请登录                       |                           |
|                               |                           |                           |
|                               | 连接<br>请输入VNC密码<br>立即登陆 取消 |                           |
|                               |                           |                           |